## Concur Expense Report Directions Agrilife Extension State Conference

## Expense Reports:

- 1. Only submit expenses once per month we are charged for each submission
- 2. Click "Expense" tab at top of screen
  - a. Create New Report
  - b. Fill in details of the trip (in red):
    - i. Destination: College Station, TX
    - ii. Trip Start Date: XX/XX/XXXX
    - iii. Trip End Date: XX/XX/XXXX
    - iv. Travel Classification: Employee-In State
    - v. Traveler Type: Staff
    - vi. Contracts/Grants: No (default)
    - vii. Trip Purpose & Benefit: Describe the purpose of travel
    - viii. System: FAMIS (default)
    - ix. System Member: (07) TX A&M AGRILIFE EXTENSION SRVC (default)
    - x. **Department/SubDepartment: TAEX**
    - xi. Account: 210110-60300 STATE EXTENSION CONFERENCE
    - xii. GSA rate = https://www.gsa.gov/travel/plan-book/per-diem-rates

| Create a Nev<br>Report Header                                  | wΕ       | xpense Repor                                                  | :                                                                                    |        |                                                                               |                        |                                                                               |               |                |
|----------------------------------------------------------------|----------|---------------------------------------------------------------|--------------------------------------------------------------------------------------|--------|-------------------------------------------------------------------------------|------------------------|-------------------------------------------------------------------------------|---------------|----------------|
| Policy<br>Travel                                               | ~        | Destination<br>College Station                                | Trip Start Date 08/16/2022                                                           |        | Trip End Date 08/19/2022                                                      | Report Date 08/09/2022 | Purpose & Benefit<br>PARTICIPATE IN AGRILIFE<br>EXTENSION STATE<br>CONFERENCE | Report Key    |                |
| Policy<br>TRAVEL<br>Travel Classification<br>Employee-In State | <b>~</b> | System Member 2 (07) TX A&M AGRILIFE EXTE Student Travel Type | Department / Sub-Department<br>(TAEX) EXTENSION - OPER<br>Headquarters<br>VERNON, TX | 2 ~    | Account           Account           Image: Account conference           Notes | Account Attributes     | Personal Travel Included?                                                     | Department Re | erence Number  |
| GSA Meal Rate ?                                                |          | Over 90 Day Explanation                                       |                                                                                      |        |                                                                               |                        |                                                                               |               |                |
| Request Name                                                   |          | Request ID                                                    |                                                                                      | Cancel | ied                                                                           | Request Total          | Amount Appro                                                                  | ved           | Add Remove     |
|                                                                |          |                                                               |                                                                                      |        |                                                                               |                        |                                                                               |               | Next >> Cancel |

- c. Choose expense: meal, lodging, rentals, mileage, etc.
- d. Fill out expense details
  - i. May lump all meals per day together, all miles together, etc.
  - ii. Do not need to attach receipts for meals or mileage

| College Station                                                                                                    |                                                                                                    |                                                                                                    |                                                                                                    |                                                                                                    |                                                                                                    |                                                                                                    | Delete Report Subr               | mit Report |
|----------------------------------------------------------------------------------------------------|----------------------------------------------------------------------------------------------------|----------------------------------------------------------------------------------------------------|----------------------------------------------------------------------------------------------------|----------------------------------------------------------------------------------------------------|----------------------------------------------------------------------------------------------------|----------------------------------------------------------------------------------------------------|----------------------------------|------------|
| How Expense     How Expense     How Expense     Mount     Adda Expenses     Mount     Adding New Expense     Okris2022     Mexin     S40.00     S40.00     S40.00 | New Expense Expense Type To create a new expense, click the Recently Used Expen Meals                                                           | appropriate expense type below or ty<br>SE TypeS<br>Personal Car Mileage                                                     | pe the expense type in the field abo                                                                | ve. To edit an existing expense, click the exp<br>Conference Registration                                                                                                  | eense on the left side of the page.<br>Parking                                                                                      |                                                                                                    | Available R                      | leceipts   |
|                                                                                                    | All Expense Types<br>Communications<br>Phone<br>Individual Meals<br>Business Meal<br>Meals<br>Meals-Non-Overright<br>Sales Tax Charged in Error | Lodging<br>Hotel<br>HotelTax<br>Rent-Apartment/House<br>Other<br>ATM Cash VitModawal<br>Bank Fees<br>Conference Registration | Other<br>Dues<br>Educ Books < 55k<br>Gifts<br>Incidentals<br>Internet<br>Laundry<br>Rental of Space | -Other<br>Services-Other than Travel<br>Student Registration<br>Stuppins<br>Travel-Apert Fees<br>Personal Car Mileage<br>Personal Car Mileage<br>Transportation<br>Aintare | Transportation<br>Airtare Ticket Tax<br>Airtine Fiesd<br>Airtine Ticket Change Fee<br>Boat<br>BuurShuttle<br>Car Rental<br>Gasoline | Transportation<br>Limousine<br>Misego Single Engine Aircraft<br>Misego Twin Engine Aircraft<br>Parking<br>Subway<br>Taxi | Transportation<br>Tolis<br>Train | ?          |

- e. NEW EXPENSE
- f. Mileage report:
  - i. Use mileage calculator at bottom of screen

| College          | Station          |                   |                      |                                   |                                |                                         |                                        |                                         | Delete                          | Report Submit Report  |
|------------------|------------------|-------------------|----------------------|-----------------------------------|--------------------------------|-----------------------------------------|----------------------------------------|-----------------------------------------|---------------------------------|-----------------------|
| + New Expense    | + Quick Expenses | Import Expenses 0 | Details * Receipts * | Print / Email •                   |                                |                                         |                                        |                                         |                                 |                       |
| Expenses         | Expense Type     | Move +            | Delete Copy View • 4 | K New Expense                     |                                |                                         |                                        |                                         |                                 | Available Receipts    |
| Adding New Exper | 150              |                   |                      | View Reimbursement Rates          |                                |                                         |                                        |                                         |                                 |                       |
| 08/16/2022       | Meals            | 1                 | 540.00 540.00        | Expense Type Personal Car Mileage | Transaction Date 08/16/2022    | Purpose of the Trip<br>State Conference | From Location<br>Vernon, TX 76385, USA | To Location<br>College Station, TX, USA | Payment Type Out of Pocket      | ~                     |
|                  |                  |                   |                      | Distance : Amount                 | Comment                        | Travel Classification                   | Clearing Account                       | FAMIS REF-A                             | FAMIS REF-8                     |                       |
|                  |                  |                   |                      | 673 420.63 USD ¥                  |                                | Employee-In State                       |                                        |                                         |                                 |                       |
|                  |                  |                   |                      | *TAM-Custom 06-Citi Corp Id       |                                |                                         |                                        |                                         |                                 |                       |
|                  |                  |                   |                      |                                   |                                |                                         |                                        |                                         |                                 |                       |
|                  |                  |                   |                      | Attendees                         |                                |                                         |                                        | 🕐 Atten                                 | dees: 0   Attendee Total: \$0.0 | 0   Remaining:        |
|                  |                  |                   |                      | New Attendee Advanced Search      | Favorites Search Recently Used |                                         |                                        |                                         |                                 |                       |
|                  |                  |                   |                      | Attendee Name                     |                                |                                         |                                        | Attendee Title                          | Company Attendee T              | ype Amount            |
|                  |                  |                   |                      |                                   |                                |                                         |                                        |                                         |                                 |                       |
|                  |                  |                   |                      |                                   |                                |                                         |                                        |                                         | Mileage Calculato               |                       |
|                  |                  |                   |                      |                                   |                                |                                         |                                        | · · · · · · · · · · · · · · · · · · ·   |                                 |                       |
|                  |                  |                   |                      |                                   |                                |                                         |                                        |                                         |                                 |                       |
|                  |                  |                   |                      |                                   |                                |                                         |                                        |                                         |                                 |                       |
|                  |                  |                   |                      |                                   |                                |                                         |                                        |                                         |                                 |                       |
|                  |                  |                   |                      |                                   |                                |                                         |                                        |                                         |                                 |                       |
|                  |                  |                   |                      |                                   |                                |                                         |                                        |                                         |                                 |                       |
|                  |                  |                   |                      |                                   |                                |                                         |                                        |                                         |                                 |                       |
|                  |                  | TOTAL AMOUNT      | TOTAL REQUESTED      |                                   |                                |                                         |                                        |                                         | Save Allocate                   | Attach Receipt Cancel |
|                  |                  | \$40.00           | \$40.00              |                                   |                                |                                         |                                        |                                         |                                 |                       |
|                  |                  |                   | Manage Expenses      | View Transactions                 |                                |                                         |                                        |                                         |                                 |                       |
|                  | Mileag           | e Calculator      |                      |                                   |                                |                                         |                                        |                                         | □ ×                             |                       |
| College          | Static           |                   |                      |                                   |                                |                                         | 0                                      | Fort Smith                              | leiete                          | Report Submit Report  |

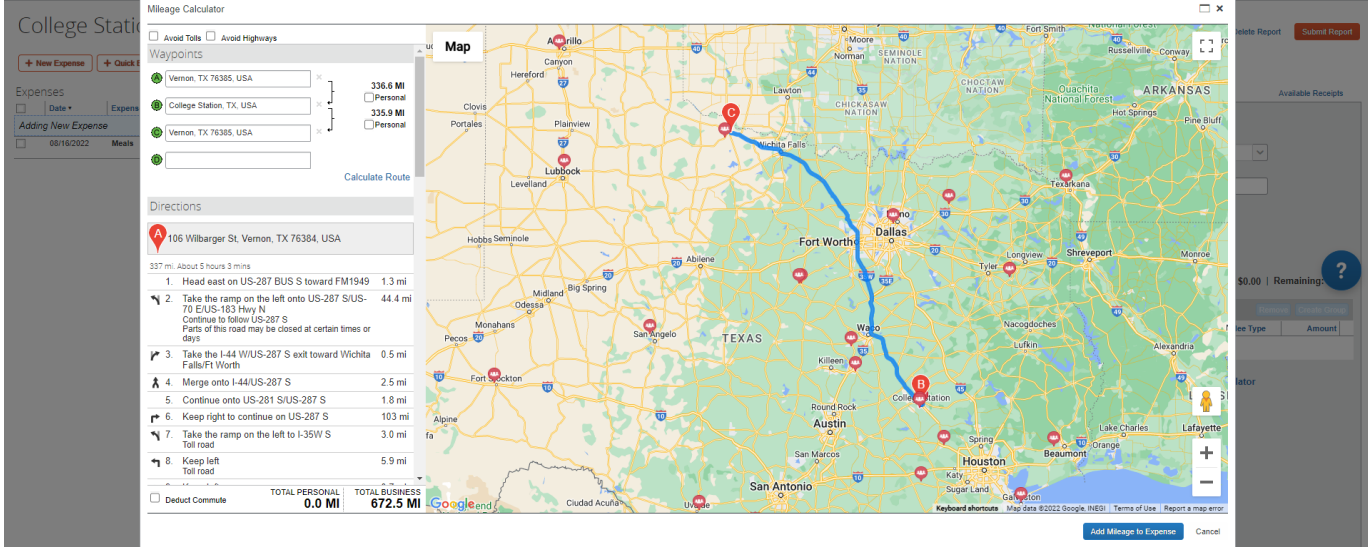

| College Station                                    |                     |                                      |                                      |                                      |                                                |                                     |                                                        | Delete Report  | Submit Report    |
|----------------------------------------------------|---------------------|--------------------------------------|--------------------------------------|--------------------------------------|------------------------------------------------|-------------------------------------|--------------------------------------------------------|----------------|------------------|
| + New Expense + Quick Expenses Import Expenses Det | ils * Receipts * F  | Print / Email *                      |                                      |                                      |                                                |                                     |                                                        |                |                  |
| Expenses Move • 0                                  | elete Copy View • 《 | New Expense                          |                                      |                                      |                                                |                                     |                                                        | Avi            | ailable Receipts |
| Date • Expense Type Amo                            | Int Requested       |                                      |                                      |                                      |                                                |                                     |                                                        |                |                  |
| Adding New Expense                                 |                     | Expense Type                         |                                      |                                      |                                                |                                     |                                                        |                |                  |
| 08/16/2022 Meals \$40                              | 00 \$40.00          | To create a new expense, click the a | appropriate expense type below or ty | pe the expense type in the field abo | ve. To edit an existing expense, click the exp | pense on the left side of the page. |                                                        |                |                  |
| 08/16/2022 Personal Car Mileage \$420              | 63 \$420.63         | Recently Used Expension              | se Types                             |                                      |                                                |                                     |                                                        |                |                  |
|                                                    |                     | Personal Car Mileage                 | Meals                                | Hotel                                | Conference Registration                        | Parking                             |                                                        |                |                  |
|                                                    |                     | All Expense Types                    |                                      |                                      |                                                |                                     |                                                        |                |                  |
|                                                    |                     | Communications                       | Lodging                              | Other                                | Other                                          | Transportation                      | Transportation                                         | Transportation |                  |
|                                                    |                     | Phone                                | Hotel                                | Dues                                 | Services-Other than Travel                     | Airfare Ticket Tax                  | Limousine                                              | Tolls          |                  |
|                                                    |                     | Individual Meals                     | Hotel Tax                            | Educ Books < \$5k                    | Student Registration                           | Airline Fees                        | Mileage Single Engine Aircraft                         | Train          | 2                |
|                                                    |                     | Business Meal                        | Rent-Apartment/House                 | Gitts                                | Supplies                                       | Airline Ticket Change Fee           | Mileage Turbo Aircraft<br>Mileage Twin Engine Aircraft |                |                  |
|                                                    |                     | Business Meal-Alcohol<br>Meals       | ATM Carb Withdrawal                  | Internet                             | Personal Car - Mileage                         | Bus/Shuttle                         | Parking                                                |                |                  |
|                                                    |                     | Meals-Non-Overnight                  | Bank Fees                            | Laundry                              | Personal Car Mileage                           | Car Rental                          | Subway                                                 |                |                  |
|                                                    |                     | Sales Tax Charged in Error           | Conference Registration              | Rental of Space                      | Transportation                                 | Gasoline                            | Taxi                                                   |                |                  |
|                                                    |                     |                                      |                                      |                                      | Airfare                                        |                                     |                                                        |                |                  |

- g. NEW EXPENSE
- h. Car Rental:
  - i. Enter expense details
  - ii. Attach receipts for car rentals

| С          | ollege S                                         | Station                                         |                                                  |                                          |                                                                                                    |                                                                                                    |                                                                                                    |                                                                                                    |                                                                                                    |                                                                                                    | Delete Report                    | Submit Report   |
|------------|--------------------------------------------------|-------------------------------------------------|--------------------------------------------------|------------------------------------------|----------------------------------------------------------------------------------------------------|----------------------------------------------------------------------------------------------------|----------------------------------------------------------------------------------------------------|----------------------------------------------------------------------------------------------------|----------------------------------------------------------------------------------------------------|----------------------------------------------------------------------------------------------------|----------------------------------|-----------------|
| Exp<br>Ada | New Expense<br>enses<br>Date •<br>ding New Expen | + Quick Expenses Import E<br>Expense Type<br>Se | Expenses Details •<br>Move • Details •<br>Amount | Receipts *<br>Copy View * &<br>Requested | Print / Email *                                                                                                    |                                                                                                    |                                                                                                    |                                                                                                    |                                                                                                    |                                                                                                    | Ava                              | ilable Receipts |
|            | 08/16/2022<br>08/16/2022                         | Meals<br>Personal Car Mileage                   | \$40.00<br>\$420.63                              | \$40.00<br>\$420.63                      | To create a new expense, click the                                                                                                 | appropriate expense type below or t<br>nse Types                                                                              | type the expense type in the field ab                                                                              | ove. To edit an existing expense, click the ex                                                                                                | pense on the left side of the page.                                                                   |                                                                                                    |                                  |                 |
|            |                                                  |                                                 |                                                  |                                          | Personal Car Mileage<br>All Expense Types                                                                                          | Meals                                                                                                    | Hotel                                                                                                    | Conference Registration                                                                                                    | Parking                                                                                               |                                                                                                    |                                  |                 |
|            |                                                  |                                                 |                                                  |                                          | Communications<br>Phone<br>Individual Meals<br>Business Meal-Alcohol<br>Meals<br>Meals-Kon-Overnight<br>Sales Tax Charged in Error | Lodging<br>Holei<br>Holei Tax<br>Rent-Apartment/House<br>Other<br>ATM Cash Withdrawal<br>Bank Fees<br>Conference Registration | Other<br>Dues<br>Educ Books < 55k<br>Gifts<br>Incidentals<br>Incidentals<br>Internet<br>Laundry<br>Rental of Space | Other<br>Student Registration<br>Supplies<br>Travel Agent Fees<br>Personal Car - Mileoge<br>Personal Car Mileoge<br>Transportation<br>Airtare | Transportation<br>Airfare Ticket Tax<br>Airfine Fees<br>Boat<br>Bus/Shuttle<br>Gar Rental<br>Gasoline | Transportation<br>Limousine<br>Miteage Single Engine Aircraft<br>Miteage Turbo Aircraft<br>Miteage Turin Engine Aircraft<br>Parking<br>Subway<br>Taxi | Transportation<br>Tolis<br>Train | ?               |

2. Once all expenses have been entered, click **"Submit Report"** on top right hand side of screen

| College Station + New Expense + Guick Expenses Import Expenses Detail        | • Receipts • F | Print / Email •                                                                                                    |                                                                                                    |                                                                                                    |                                                                                                    |                                                                                                    |                                                                                                    | Delete Report                    | Submit Report  |
|------------------------------------------------------------------------------|----------------|----------------------------------------------------------------------------------------------------|----------------------------------------------------------------------------------------------------|----------------------------------------------------------------------------------------------------|----------------------------------------------------------------------------------------------------|----------------------------------------------------------------------------------------------------|----------------------------------------------------------------------------------------------------|----------------------------------|----------------|
| Expenses Expense Type Amoun<br>Adding New Expense<br>0 00107072 March 500.00 | Requested      | New Expense Expense Type To create a new expense, click the                                                                                        | accrooniate excense troe below or h                                                                                           | vee the expense type in the field abo                                                               | ve. To edit an existing expense, click the ex-                                                                                                 | cense on the left side of the page.                                                                                               |                                                                                                    | Avai                             | lable Receipts |
| Vor 192222 meets prot                                                        | \$420.63       | Recently Used Expensional Car Mieage     All Expense Types                                                                                         | se Types<br>Meals                                                                                                    | Hotel                                                                                               | Conference Registration                                                                                                    | Parking                                                                                                    |                                                                                                    |                                  |                |
|                                                                              |                | Communications<br>Phone<br>Individual Meals<br>Business Meal<br>Business Meal-Acobol<br>Meals<br>Meals-Non-Overright<br>Sales Tax Charged in Error | Lodging<br>Hotel<br>Hotel Tax<br>Rent-Apartment/House<br>Other<br>ATM Cash Withdrawal<br>Bank Fees<br>Conference Registration | Other<br>Dues<br>Educ Books < SSk<br>Girls<br>Incidentals<br>Internet<br>Laundry<br>Rental of Space | Other<br>Senices-Other than Travel<br>Student Registration<br>Supplies<br>Travel Agent Fees<br>Personal Car Mileage<br>Transportation<br>Antre | Transportation<br>Ainter Ticket Tax<br>Aintine Fees<br>Aintine Ticket Change Fee<br>Boat<br>Bus/Shuttle<br>Car Rental<br>Gasoline | Transportation<br>Limovuine<br>Mieage Single Engine Aircraft<br>Mieage Turto Aircraft<br>Mieage Turin Engine Aircraft<br>Parking<br>Subway<br>Taxi | Transportation<br>Tolis<br>Train | ?              |

3. Final Review box will pop up, click on the "**Accept and Submit**" button on the bottom right of the box